# **Mobile App - Client - E-Signature**

**Description:** In this topic, the user will learn how to sign electronically with E-Signature EVV/client attestation. If the client's employee is using the DCI mobile App to record punches and the client is using E-Signature as an EVV/client attestation method, follow the steps below.

#### Role Required: Client

#### Permission Required: N/A

### E-Signature EVV

- 1. The employee will click the E-Signature button and hand the device to the client
- 2. The client uses their finger, stylus, or adaptive device to draw their signature on the screen.
  - a. If the signature looks good, click Save.
    - If the save button is selected without a signature entered into the device, an alert will appear, and the employee will not be able to proceed.
  - b. To write the signature again, click Clear.
    - i. Repeat as many times as necessary
- 3. After the signature is saved, the employee will click Confirm in the alert window to validate it.

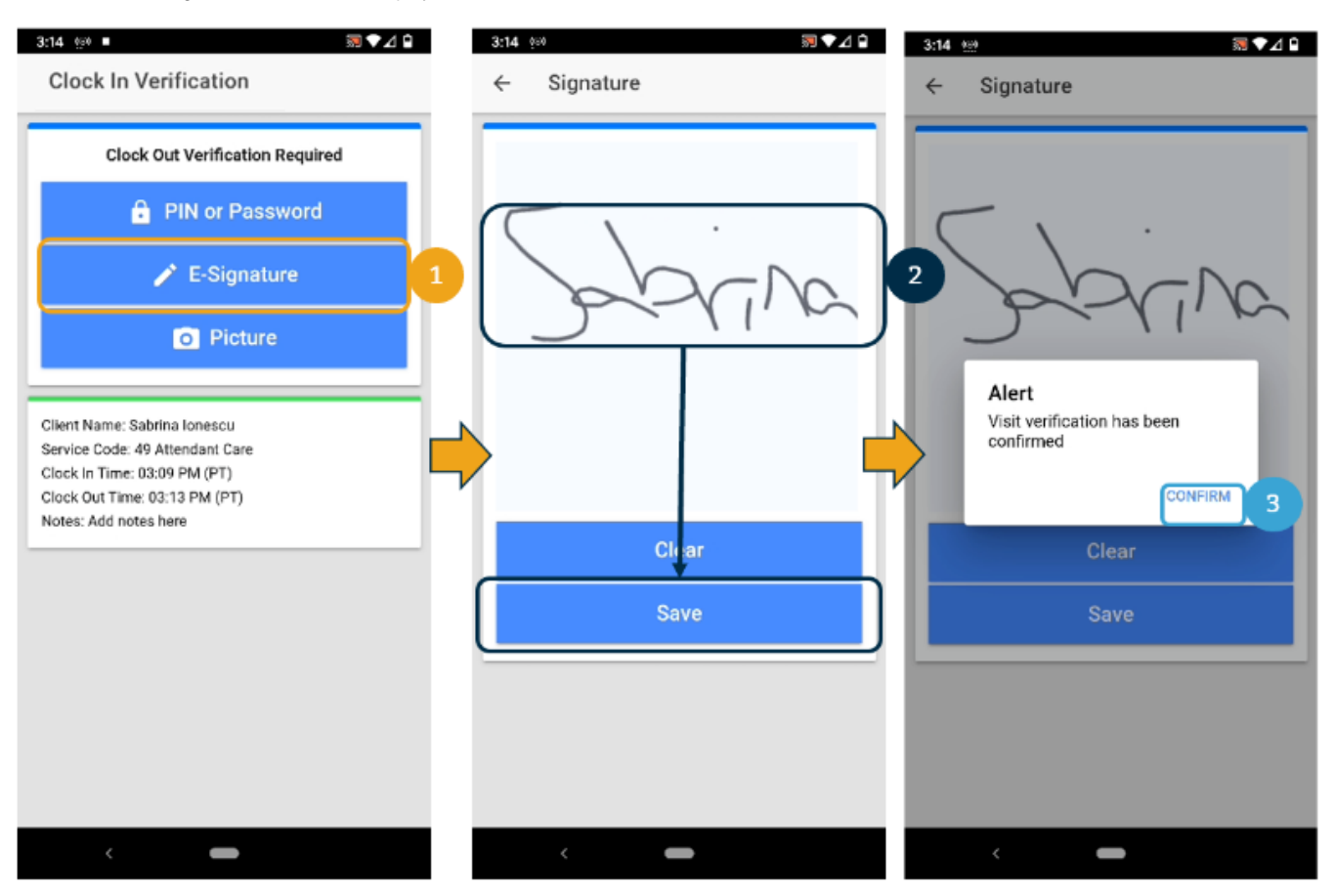

## **Related articles**

- Authorizations Overview
- Authorization Remaining Balances as Time in the Mobile App
- Mobile App Logging into the Mobile App
- Reimbursement Client Creates Reimbursement Entry FI Mode Only
- · What devices, operating systems (OS), and web browsers does DCI support?